## Приветствуем вас!

Поздравляем с приобретением нового устройства ARCHOS!

Данное краткое руководство пользователя поможет вам начать правильно использовать свое устройство.

При возникновении дополнительных вопросов об использовании устройства вы можете

•обратиться к разделу часто задаваемых вопросов на нашем веб-сайте:

### http://faq.archos.com/

•отправить нам сообщение в Facebook:

### www.facebook.com/ARCHOS

•связаться к нашим отделом послепродажной поддержки:

перейдите на веб-сайт www.archos.com, щелкните Support (Поддержка) > After-sales support (послепродажная поддержка) > 📞

•обратиться к декларации соответствия:

перейдите на веб-сайт www.archos.com, щелкните Support (поддержка) > Downloads (загрузки) >

Поскольку мы часто устанавливаем обновления и усовершенствуем свои продукты, интерфейс и функциональные возможности ПО вашего устройства могут незначительно отличаться от версий, приведенных в кратком руководстве пользователя.

## Содержимое упаковки

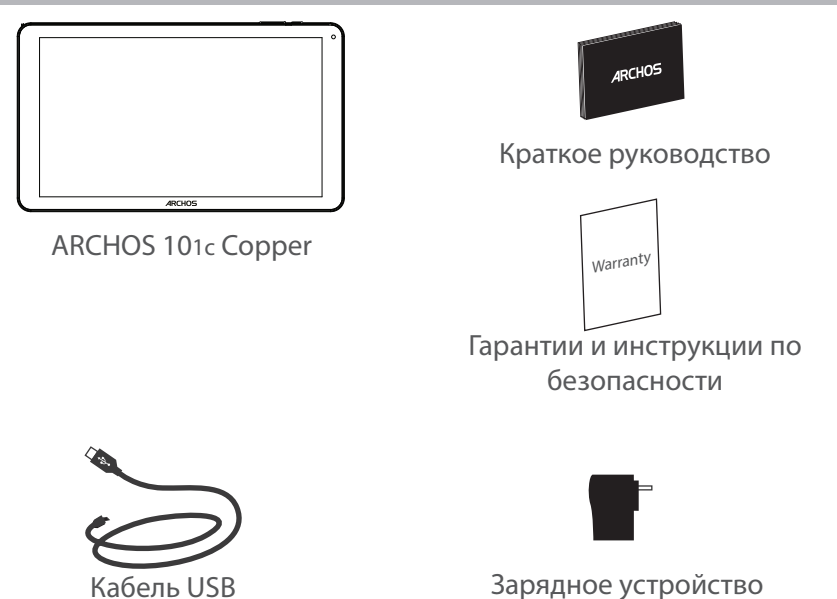

## Начало работы

Зарядка

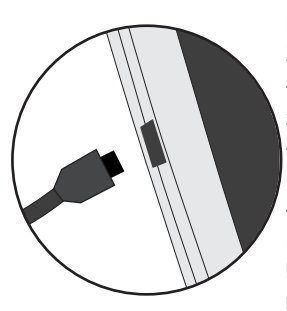

 Зарядите Ваше устройство, подключив кабель питания к Разъем питания. ARCHOS устройство начнет заряжаться.
Нажмите кнопку питания, чтобы включить устройство.
Вы можете пользоваться устройством ARCHOS во время зарядки.

 -Перед первым использование устройство должно полностью зарядиться.

-Разрешается использовать только зарядное устройство из комплекта поставки.

Если ваше устройство полностью разрядилось, необходимо зарядить его в течение минимум 10 минут, прежде чем сможет отобразиться значок заряжающегося аккумулятора.

### COBET:

Зарегистрируйте свое изделие, чтобы получать обслуживание в более полном объеме. При работе с компьютером перейдите по ссылке www.archos.com/register.

## Описание устройства

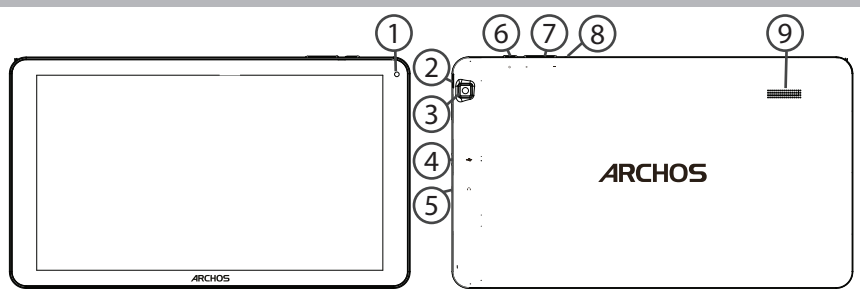

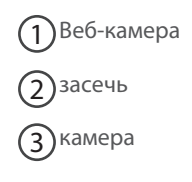

- (4) Порт Micro-USB
- 5 Разъем для наушников
- 6 Кнопка ВКЛ/ВЫКЛ

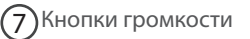

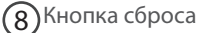

9 громкоговоритель

## Вставка SIM-карт & Вставка карты памяти

### ПРЕДУПРЕЖДЕНИЕ: отключите питание перед процедурой

### Открытие

1. Снимите заднюю крышку.

Не изгибайте и не скручивайте крышку слишком сильно. Это может привести к ее повреждению.

### Вставка SIM-карт

Чтобы установить SIM-карту, вставьте ее лицевой стороной вниз в гнездо SIM.

### Вставка карты памяти

Перетащите карту памяти в слот TIF.

### Закрытие

Установите крышку аккумулятора, так чтобы она со щелчком стала на место.

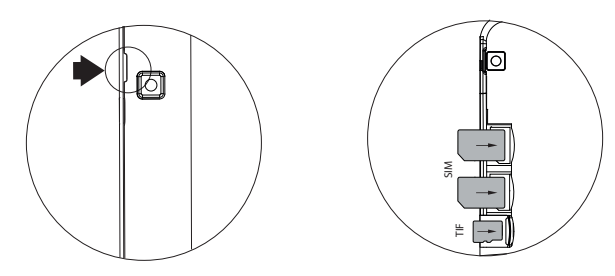

# Подключение 4G & Wi-Fi

### Подключение для мобильных данных

Если план подписки на услуги связи для мобильного телефона предусматривает опцию мобильных данных, вы должны быть подключены к интернету без осуществления каких-либо дополнительных настроек. Устройство ARCHOS устанавливает соединение только при нахождении в зоне покрытия сети 4G или 3G выбранного поставщика услуг мобильной связи.

### Активация/деактивация мобильных данных

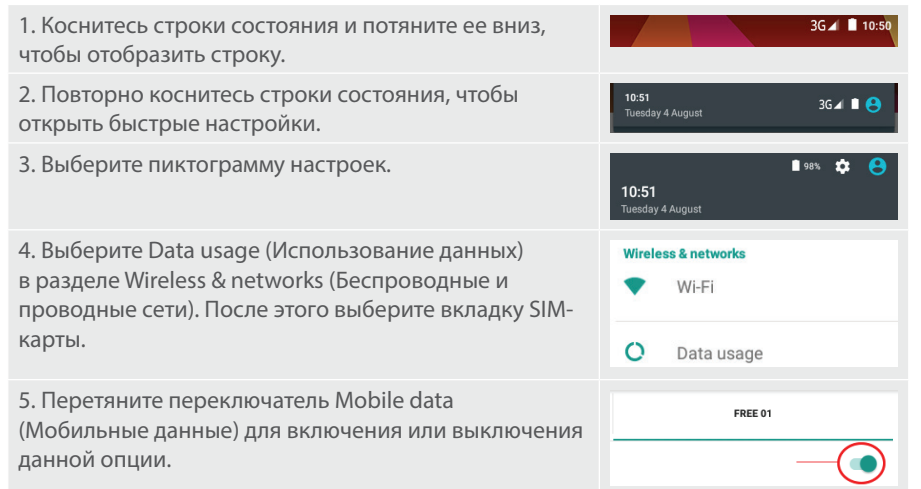

104

### Подключение WiFi

ПРЕДУПРЕЖДЕНИЕ! Убедитесь, что вы находитесь в области с покрытием WiFi. Используйте строку состояния для быстрого доступа к настройкам WiFi.

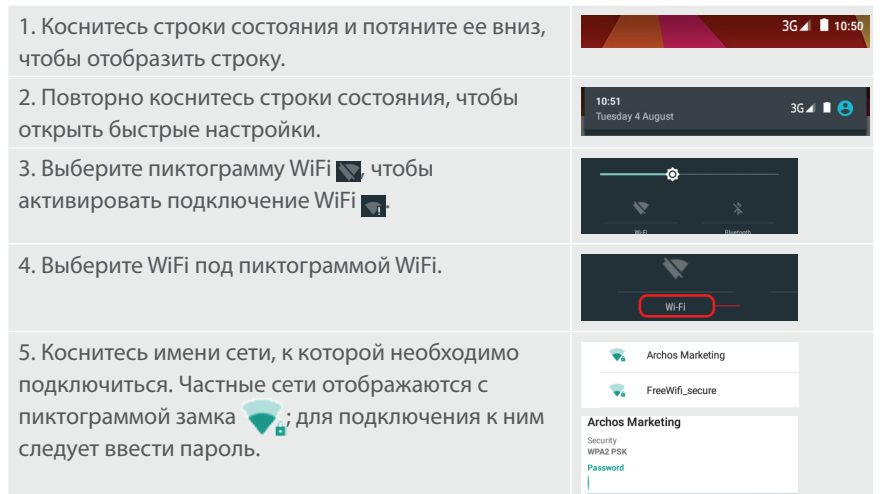

# Интерфейс Android™

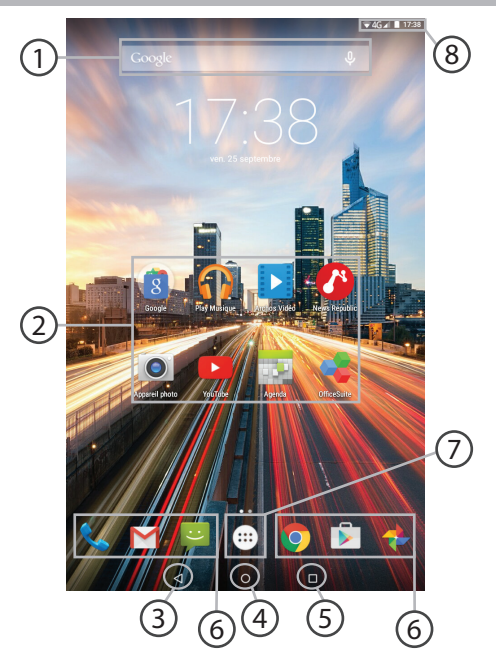

### Поиск Google™

> Прикоснитесь к позиции «Google», чтобы выполнить тестовый поиск, или к пиктограмме микрофона, чтобы выполнить голосовой поиск.

### ЭПиктограммы приложений Android™

> Прикоснитесь к пиктограмме для запуска приложения.

### ) "Кнопки последних приложений"

4 Кнопка "Домой"

🕤 Кнопка "Назад"

) Постоянные ярлыки приложений Android™

### ) Кнопка "Все приложения"

> Прикоснитесь к этой пиктограмме, чтобы отобразить все приложения и виджеты, установленные в Вашем ARCHOS. Здесь находятся все загруженные Вами приложения.

### 8 Строка состояния

> Отображаются сообщения и быстрые настройки.

# Интерфейс Android<sup>™</sup>

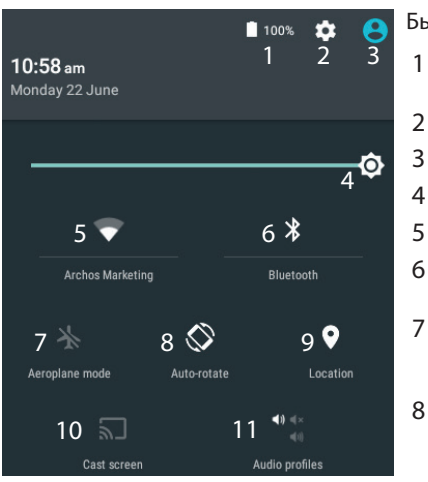

9 \*Новая многопользовательская поддержка для планшетов предоставляет различным пользователям свое собственное отдельное, конфигурируемое место на одном устройстве. Добавьте пользователей в Settings > Device [Настройки > Устройство].

#### Быстрые настройки

1

- Процентная величина остатка заряда аккумулятора
- 2 Доступ ко всем настройкам.
- 3 Текущий пользователь\*
- 4 Регулировка яркости экрана.
- 5 Включение/выключение соединения Wi-Fi.
- 6 Включение/выключение соединения Bluetooth.
  - Активация/деактивация всех беспроводных соединений, в частности, во время авиаперелета.
- 8 Активация/деактивация автоматической ориентации экрана при повороте устройства ARCHOS.

Опции службы геолокации

- Отобразить экран устройства под 10 управлением OC Android на телевизоре и наслаждаться великолепным контентом в точности как на мобильном устройстве.
- 11 Выбрать тип уведомления

108

### Последние приложения

Открывается список эскизов приложений, с которыми Вы недавно работали:

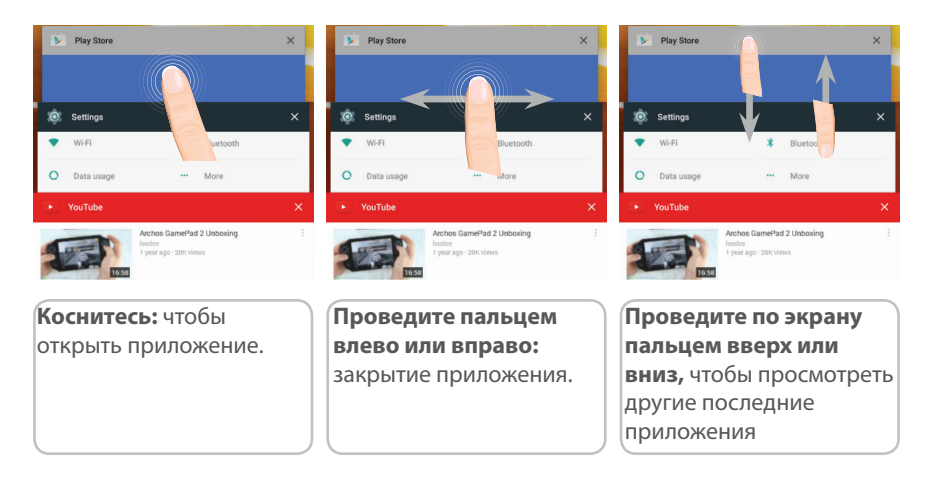

# Знакомство с Android<sup>™</sup>

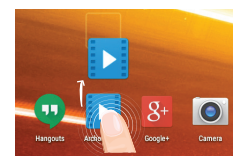

### Перемещение элемента домашнего экрана:

Прикоснитесь к элементу и удерживайте палец, пока не появится сетка позиционирования, затем переместите его в требуемое положение, и отпустите палец.

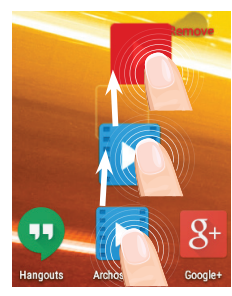

### Удаление элемента домашнего экрана:

Прикоснитесь к элементу и удерживая палец, проведите его к верхней части экрана и отпустите над пиктограммой Remove (удалить).

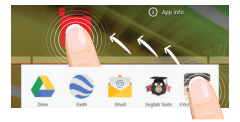

### Деинсталляция элемента:

Прикоснитесь к элементу на экране «Все приложения» и удерживая палец, проведите его к верхней части экрана и отпустите над пиктограммой Uninstall (деинсталлировать).

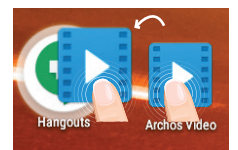

### Создание папок приложений:

Поместите пиктограмму одного приложения поверх другого на домашнем экране, и две пиктограммы объединятся.

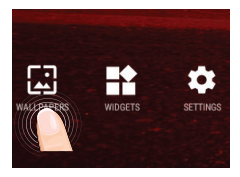

### Изменение обоев:

Удерживайте палец на свободном месте домашнего экрана, затем выберите обои из списка.

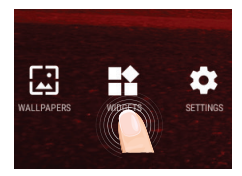

### Виджеты:

Удерживайте палец на свободном месте домашнего экрана, затем выберите обои из списка: Widgets.

## Устранение неполадок

### В случае зависания планшета:

Нажмите на кнопку ВКЛ/ВЫКЛ и удерживайте в течение 10 секунд или использовать кнопки сброса.

### Если устройство не включается:

1. Зарядите устройство по крайней мере 10 минут.

2. Нажмите на кнопку ВКЛ/ВЫКЛ и удерживайте в течение 10 секунд или использовать кнопки сброса.

## Не удается подключить телефон не может к сети, или отображается сообщение No service (Нет сети)

Попытайтесь установить соединение в другом месте. Проверьте у оператора наличие покрытия сети. Проверьте у оператора, действительна ли ваша SIMкарта. Попытайтесь выбрать доступную сеть (сети) вручную. Попытайтесь установить соединение позже, если сеть перегружена.

### Не удается выполнять исходящие вызовы

Убедитесь, что телефон подключен к сети, и что сеть доступна и не перегружена.

### Не удается принимать входящие вызовы

Убедитесь, что телефон включен и подключен к сети (проверьте, что сеть доступна и не перегружена).

### Заблокирован PIN-код SIM-карты

Обратитесь к оператору мобильной связи для получения PUK-кода (Personal Unblocking Key — персональный разблокирующий код).

### Если принимаемый сигнал Wi-Fi слишком слаб:

Убедитесь, что не находитесь слишком далеко от узла доступа Wi-Fi.

Обновите встроенную микропрограмму устройства:

http://www.archos.com/support.

Сбросьте и повторно введите параметры соединения.

Обратитесь к провайдеру сети Wi-Fi.

112